# Exporter's User Manual

# **Export Incentive Reimbursement Portal**

(EIRP) v 1.0

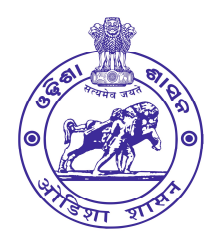

Directorate of Export, Promotion & Marketing (DEPM) Micro, Small & Medium Enterprises Department Govt. of Odisha

## Step - 01 (Visit to EIRP Portal)

To visit the EIRP portal please type the below-mentioned portal link in the address bar of the web browser i.e. latest version of Internet Explorer/ Google Chrome/ Mozilla Firefox.

Link to the portal - https://eirp-depm.odisha.gov.in

#### You will find the portal home page (below image)

| DIRECTORATE OF EXPORT PROMOTION & N<br>Micro, Small & Medium Enterprises Department, Government of | IARKETING<br><sup>Odisha</sup> |                                                |                                                                                                    | Sj. Naveen Patnaik<br>Hon'ble Chief Minister |
|----------------------------------------------------------------------------------------------------|--------------------------------|------------------------------------------------|----------------------------------------------------------------------------------------------------|----------------------------------------------|
| EIRP : Export Incentive Reimburs                                                                   | ement Portal                   | N                                              | EIRP LOGIN<br>Exporter Official U                                                                                                    | l<br>ser                                     |
| MSME<br>Department<br>Mission interviewer<br>Rote, brail & Radion interviewer                      |                                | Directorate of Export Promotion &<br>Marketing | User ID<br>Registered Email ID<br>Password                                                                                                    |                                              |
| Operational Guideline of Export<br>PDF                                                             |                                | EIRP Process Flow                              | Captcha                                                                                                    | NY 2                                         |
| Export Policy-2022                                                                                 | MANUAL                         | User Manual                                    | Click to Login<br>New Exporter ? Register                                                                                                    | Here                                         |
|                                                                                                    |                                |                                                | and a second second sec |                                              |

This is the official portal for Export Incentive Reimbursement Claims.

You will find the links mentioned below

- 1. Link to the official website of MSME Department, Odisha
- 2. Link to the official website of DEPM.
- 3. Operational Guideline of Export Policy-2022 (pdf)
- 4. EIRP Process Flow (Application) (image)
- 5. Export Policy-2022 (pdf)
- 6. User Manual (pdf)

There are also facilities for new exporter's registration & exporter login.

### **Step – 02 (New Exporter Registration)**

New Exporter Users have to register themselves for the first time to register and use the application/ portal. Steps for registration:

1. For registration click on the "New Exporter? Register Here" link.

2. It will navigate you to the Registration Form.

| . Type of Exporter *                                                                                                    | 2. Choose Category * | 3. Name of Exporting Agency * |
|----------------------------------------------------------------------------------------------------|----------------------|-------------------------------|
| Choose a type                                                                                                    | Choose a category    | ✓ Exporter Name               |
| I. Name of the Chief Executive Officer (CEC                                                                              | 0)                   |                               |
| Name *                                                                                                    | Mobile *             | E-Mail *                      |
| CEO Name                                                                                                    | Mobile number        | E-Mail                        |
| 5. Registered Office Address                                                                                             |                      |                               |
| At *                                                                                                    | Post *               | City *                        |
| At/Village/Building                                                                                                    | Post Office          | City/Block                    |
| District *                                                                                                    | PIN *                |                               |
| Select a district *                                                                                                    | PIN Code             |                               |
| Jank name *                                                                                                    | Account No. *        | IFSC Code *                   |
| Jank Harrie                                                                                                    |                      | IESC Code                     |
| Banker Name                                                                                                    | Bank account no      | in Seconde                    |
| Banker Name<br>Cancelled Cheque *                                                                                        | Bank account no      | n be code                     |
| Banker Name<br>Cancelled Cheque *<br>Choose File No file chosen                                                          | Bank account no      |                               |
| Banker Name<br>Cancelled Cheque *<br>Choose File No file chosen<br>B. IEC (Import Export Code) *                         | 9. RCMC NO. *        | 10. Name of the EPC *         |
| Banker Name Cancelled Cheque * Choose File No file chosen B. IEC (Import Export Code) * IEC                              | 9. RCMC NO. *        | 10. Name of the EPC *         |
| Banker Name Cancelled Cheque * Choose File No file chosen B. IEC (Import Export Code) * IEC 1. Udayam Registration No. * | 9. RCMC NO. *        | 10. Name of the EPC *         |

- 3. Fill out the registration form, upload the required documents and submit the form.
- 4. A registration confirmation message will be sent to your registered email.
- 5. You can find your user ID and password in the mail.
- 6. You can use the credentials to log in to the portal.

### **Step – 03 (Login & Portal information)**

Registered Exporter Users can log in to the portal using the credentials received after registration. Steps for login:

- 1. Visit the Portal <u>https://eirp-depm.odisha.gov.in</u>.
- 2. Select user type as Exporter. (Exporter is the default)

|           | EIRP LOGIN                    |                   |  |  |  |  |  |  |  |
|-----------|-------------------------------|-------------------|--|--|--|--|--|--|--|
|           | <b>Exporter</b> Official User |                   |  |  |  |  |  |  |  |
| User ID   | User ID                       |                   |  |  |  |  |  |  |  |
| Registere | d Email ID                    |                   |  |  |  |  |  |  |  |
| Password  |                               |                   |  |  |  |  |  |  |  |
| Captcha   |                               | a ury a           |  |  |  |  |  |  |  |
|           | Forgot Password               |                   |  |  |  |  |  |  |  |
|           | Click                         | to Login          |  |  |  |  |  |  |  |
|           | New Exporte                   | r ? Register Here |  |  |  |  |  |  |  |

- 3. Type your user ID, password & captcha, and click on the "Click to Login" button to log in.
- 4. After successful login, you will be redirected to the Portal Home Page.

| <ul> <li>▲ Apple</li> <li>▲ Submitted Applications</li> <li>④ Query &amp; Compliances</li> </ul> Place choose the incentive you are applying for<br>TAME FAR VEENT. Place choose the incentive you are applying for<br>TAME FAR VEENT. Place choose the incentive you are applying for the scheme. Query Place Count Will be released soon. Query Query Query Place Count Will be released soon. Query Query Query Query Place Count will be released soon. Query Query Query Query Place Count will be released soon. Query Query Query Query Place Count will be released soon. Query Query Query Query Place Count will be released soon. Query Query Query Query Place Count will be released soon. Query Query Query Place Count will be released soon. Query Query Query Place Count will be released soon. Query Query Query Place Count will be released soon. Query Query Query Place Count will be released soon. Query Query Query Place Count will be released soon. Query Query Query Query Query Place Count will be released soon. <th>DIRECTORATE OF EXPORT<br/>PROMOTION &amp; MARKETING</th> <th>Welcome to EIRP Portal, D</th> <th>Lingaraj Associates</th> | DIRECTORATE OF EXPORT<br>PROMOTION & MARKETING                     | Welcome to EIRP Portal, D                                                                  | Lingaraj Associates                                                              |                                                      |
|----------------------------------------------------------------------------------------------------|--------------------------------------------------------------------|--------------------------------------------------------------------------------------------|----------------------------------------------------------------------------------|------------------------------------------------------|
| Image: Complainces       TADE FAIR //VENT       Image: Complainces       Image: Complainces       Image: Comp                                                                                                    | Apply       Image: Bank Details       V     Submitted Applications | Please choose the ince                                                                     | ntive you are applying for REIMBURSEMENT OF RCMC FEE / REIMBURSEMEE ORGANIC CERT | NT FOR OBTAINING<br>IFICATION CERTIFICATION FOR      |
| Status Description       Celails         Si.No       Status       Details         1       Applied       Your have successfully applied for the scheme.         2       Under Process       Your application is received and under process.         3       Queried       Your application is returned due to a query. Please comply and resubmit         4       Approved       Your application is approved & the sanctioned incentive amount will be released soon.         5       Rejected       Your application is released. Sanctioned incentive amount will be credited to your registered bank account within 15 working days.                                                                                                    | Query & Complainces                                                | TRADE FAIR /EVENT<br>REIMBURSEMENT FOR OBTAIN<br>COUNTRY SPECIFIC QUALITY<br>CERTIFICATION | ING REIMBURSEMENT FOR OBTAINING<br>TESTING CERTIFICATION UPGRADATION             | IBURSEMENT FOR<br>TOF QUALITY /<br>OF TECHNOLOGY     |
| SiNoStatsDetails1ApiledYour have successfully applied for the scheme.2Under Process3QueriedYour application is received and under process.4ApprovedYour application is returned due to a query. Please comply and resubmit5RejectedYour application is rejected.6Incentive ReleasedYour incentive Is released. Sanctioned Incentive amount will be credited to your registered bank account within 15 working days.                                                                                                    |                                                                    | Status Description                                                                         |                                                                                  | -                                                    |
| 1AppliedYour have successfully applied for the scheme.2Inder Process3QueriedYour application is received and under process.4ApprovedYour application is returned due to a query. Please comply and resubmit4ApprovedYour application is approved & the sanctioned incentive amount will be released soon.5RejectedYour application is released.6Incentive ReleasedYour incentive is released. Sanctioned incentive amount will be credited to your registered bank account within 15 working days.                                                                                                    | ini i di a a in                                                    | SI.No Status                                                                               | Details                                                                          |                                                      |
| 2Under ProcessYour application is received and under process.3QueriedYour application is received due to a query. Please comply and resubmit4ApprovedYour application is approved & the sanctioned incentive amount will be released soon.5RejectedYour application is rejected.6Incentive ReleasedYour incentive is released. Sanctioned incentive amount will be credited to your registered bank account within 15 working days.                                                                                                    |                                                                    | 1 Applied                                                                                  | Your have successfully applied for the scheme.                                   |                                                      |
| 3       Queried       Your application is returned due to a query. Please comply and resubmit         4       Approved       Your application is approved & the sanctioned incentive amount will be released soon.         5       Rejected       Your application is rejected.         6       Incentive Released       Your incentive is released. Sanctioned incentive amount will be credited to your registered bank account within 15 working days.                                                                                                    | 1.1.1.1.1.1.1.1.1.1.1.1                                            | 2 Under Process                                                                            | Your application is received and under process.                                  |                                                      |
| 4       Approved       Your application is approved & the sanctioned incentive amount will be released soon.         5       Rejected       Your application is rejected.         6       Incentive Released       Your incentive is released. Sanctioned incentive amount will be credited to your registered bank account within 15 working days.                                                                                                    |                                                                    | 3 Queried                                                                                  | Your application is returned due to a query. Please comply and resubmit          |                                                      |
| 5       Rejected       Your application is rejected.         6       Incentive Released       Your incentive is released. Sanctioned incentive amount will be credited to your registered bank account within 15 working days.                                                                                                    |                                                                    | 4 Approved                                                                                 | Your application is approved & the sanctioned incentive amount will be rele      | ased soon.                                           |
| 6 Incentive Released Your incentive is released. Sanctioned incentive amount will be credited to your registered bank account within 15 working days.                                                                                                    |                                                                    | 5 Rejected                                                                                 | Your application is rejected.                                                    |                                                      |
|                                                                                                    |                                                                    | 6 Incentive Release                                                                        | Your incentive is released. Sanctioned incentive amount will be credited to      | your registered bank account within 15 working days. |
|                                                                                                    |                                                                    |                                                                                            |                                                                                  |                                                      |
|                                                                                                    |                                                                    |                                                                                            |                                                                                  |                                                      |

 On the left, you will find all the menus. (Apply, Bank Details, Submitted Applications, Query & Compliance)  Apply – On this page, you will find the application links for all seven (07) schemes. You will also find the descriptions for different application statuses.

| NANCIA<br>RTICIP#<br>ADE FA    | L SUPPORT FOR<br>ATING IN INTERNATIONAL<br>IR /EVENT                            | REIMBURSEMENT OF ROMC FEE /<br>CHARGES                                                                                                    | REIMBURSEMENT FOR OBTAINING<br>ORGANIC CERTIFICATION                                | REIMBURSEMENT FOR OBTAINING<br>QUALITY CERTIFICATION FOR<br>MANUFACTURING PROCESS |
|--------------------------------|---------------------------------------------------------------------------------|----------------------------------------------------------------------------------------------------|-------------------------------------------------------------------------------------|-----------------------------------------------------------------------------------|
| EIMBURS<br>DUNTRY<br>ERTIFICA  | SEMENT FOR OBTAINING<br>SPECIFIC QUALITY<br>ATION                               | REIMBURSEMENT FOR OBTAINING<br>TESTING CERTIFICATION                                                                                                    | ONE TIME REIMBURSEMENT FOR<br>IMPROVEMENT OF QUALITY /<br>UPGRADATION OF TECHNOLOGY |                                                                                   |
|                                |                                                                                 |                                                                                                    |                                                                                     |                                                                                   |
| tatus De                       | escription                                                                      |                                                                                                    |                                                                                     |                                                                                   |
| SI.No                          | escription                                                                      | Details                                                                                                    |                                                                                     |                                                                                   |
| SI.No                          | Status<br>Applied                                                               | Details<br>Your have successfully applied for the scheme.                                                                                                    |                                                                                     |                                                                                   |
| SI.No                          | Status<br>Applied<br>Under Process                                              | Details<br>Your have successfully applied for the scheme.<br>Your application is received and under process.                                                                                                    |                                                                                     |                                                                                   |
| SI.No<br>1<br>2<br>3           | Status<br>Applied<br>Under Process<br>Queried                                   | Details           Your have successfully applied for the scheme.           Your application is received and under process.           Your application is returned due to a query. Please of the scheme application is returned due to a query.                               | comply and resubmit                                                                 |                                                                                   |
| sl.No<br>1<br>2<br>3<br>4      | Status<br>Applied<br>Under Process<br>Queried<br>Approved                       | Details Your have successfully applied for the scheme. Your application is received and under process. Your application is returned due to a query. Please of Your application is approved & the sanctioned incer                                                            | comply and resubmit<br>titve amount will be released soon.                          |                                                                                   |
| SI.No<br>1<br>2<br>3<br>4<br>5 | Status<br>Status<br>Applied<br>Under Process<br>Queried<br>Approved<br>Rejected | Details           Your have successfully applied for the scheme.           Your application is received and under process.           Your application is returned due to a query. Please of Your application is approved & the sanctioned incertify application is rejected. | comply and resubmit<br>titve amount will be released soon.                          |                                                                                   |

7. **Bank Details** – Before going for a new application, you have to add bank details on this page, providing all banking details. You can add multiple bank accounts and select a primary account to receive the incentive.

| come to Ell  | ne to EIRP Portal, DEPM, Govt. of Odisha |                  |              |        |  |  |  |  |  |
|--------------|------------------------------------------|------------------|--------------|--------|--|--|--|--|--|
| 3ank Details |                                          |                  |              |        |  |  |  |  |  |
| SI.No        | Bank Name                                | Account No.      | Account Type | Action |  |  |  |  |  |
| 1            | SBI                                      | 1212121212121212 | Primary      | /      |  |  |  |  |  |

8. **Submitted Applications** – Here, you can find the submitted applications which are applied earlier by you. You can also view the status of the application on this page.

| Submitted Ap | oplications    |                  |    |           |                |                      |         |        |       |
|--------------|----------------|------------------|----|-----------|----------------|----------------------|---------|--------|-------|
| Q Search     |                |                  |    |           |                |                      |         | PDF    | Excel |
| SI.No ↓↑     | Application No | Application Date | J↑ | Scheme ↓↑ | Claimed Amount | $\downarrow\uparrow$ | Status  | Action | n ↓1  |
| 1            | 1123TF00021    | 01-11-2023       |    | TF        | ₹ 14,500       |                      | Applied | 0      |       |

 Query & Compliance – If any of your submitted applications is queried by the officials for additional information or support documents, you will find the application here on this page. You have to comply with the queried application on this page by providing the necessary information or documents.

| DIRECTORATE OF EXPORT<br>PROMOTION & MARKETING              | Welcome to EIR    | Welcome to EIRP Portal, DEPM, Govt. of Odisha |                                       |           |                                     |           |           |
|-------------------------------------------------------------|-------------------|-----------------------------------------------|---------------------------------------|-----------|-------------------------------------|-----------|-----------|
| Apply     Apply     Bank Details     Submitted Applications | Submitted A       | pplications                                   |                                       |           |                                     |           | PDF Excel |
| ? Query & Complainces                                       | SI.No ↓1          | Application No $\downarrow\uparrow$           | Application Date $\downarrow\uparrow$ | Scheme J↑ | Claimed Amount $\downarrow\uparrow$ | Status ↓↑ | Action ↓↑ |
|                                                             | 1                 | 1123TF00021                                   |                                       |           | ₹14,500                             | Queried   | 0         |
|                                                             | Showing 1 to 1 of | 1 entries                                     |                                       |           |                                     |           | < 1 >     |

10. You will find the user profile and password reset page on the user icon placed in the top right corner of the portal.

- Profile View Profile
- Reset Password To reset the current password
- Logout To log out from the portal

## **Step – 04 (Scheme Application)**

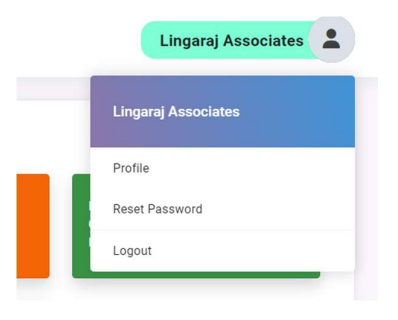

- 1. At first, the Registered Exporter user has to log in to the portal using the credentials.
- 2. After login, the user will choose the incentive (scheme) type and click on the same to access the application form.
- 3. The application form will appear on the screen.

|                                           | Directorate of Export Promo<br>Marketing<br>Government of Odisha | otion &                                     |   |
|-------------------------------------------|------------------------------------------------------------------|---------------------------------------------|---|
| Financial su                              | pport for Participating in Internation                           | onal Trade Fair /Event                      |   |
| Exporter Details                          |                                                                  |                                             | - |
| (a). IEC Number Issued by DGFT: *         | (b). Name of the Exporting Orgatization: *                       | (c). Name Of the Proprietor/Director/CEO: * |   |
| IEC1212121212                             | Lingaraj Associates                                              | Lingaraj Panigrahy                          |   |
| (d). Upload IEC ( Valid Certificate): * 🟮 | (a).Exporter's Email : *                                         | (b).Contact No. : *                         |   |
| Choose File No file chosen                | lingarajp96@gmail.com                                            | 9040022446                                  |   |
|                                           |                                                                  |                                             |   |
| Bank Account Details                      |                                                                  |                                             | - |
| (a). Name Of the Bank : *                 | (b). Account No. : *                                             | (c). IFSC Code : *                          |   |
| SBI                                       | 1212121212121212                                                 | SBIN001234                                  |   |

| (a). Type of event *                                                                                              | (b). Name of the event *                                                                                                    | (c).Type of Participation *                                                    |
|----------------------------------------------------------------------------------------------------|----------------------------------------------------------------------------------------------------|--------------------------------------------------------------------------------|
| Select an event                                                                                                   | ✓ Name                                                                                                    | Select the participation type 🗸                                                |
| (d). City of event *                                                                                              | (e). Country *                                                                                                    |                                                                                |
| City                                                                                                    | Select a country 🗸                                                                                                    |                                                                                |
| B <sup>h</sup> > Travel Details                                                                                   |                                                                                                    | -                                                                              |
| Travel Details                                                                                                    |                                                                                                    |                                                                                |
| NB: The exporters are eligible to claim travel expense<br>to claim the eligible air/train fare i.e. Economy Class | ses in economy class airfare and 2-Tier AC train fare. In case an es<br>s Airfare/2-Tier AC train fare as per the prevailing rates for the dat | xporter travelled by higher class in air or train, he/she has<br>le of travel. |
| (a). Travel Destination Type *                                                                                    | (c). Name of the Traveller *                                                                                                    | (d). Travelled from *                                                          |
| Select travel destination type                                                                                    | ×.                                                                                                    |                                                                                |
| (e). Destination *                                                                                                | (f). Mode of Travel *                                                                                                    | (g). Class of Travel *                                                         |
|                                                                                                    | Choose a mode 🗸 🗸                                                                                                    |                                                                                |
| (h). Upload ticket *                                                                                              | (j). Total expense made for travel ₹ *                                                                                                    | (k). Reimbursement claimed towards travel₹*                                    |
| Choose File No file chosen                                                                                        | ₹                                                                                                    | τ.                                                                             |
| Stall Details Stall Details                                                                                       |                                                                                                    | -                                                                              |
| (a). Name of the Event : *                                                                                        | (b). Upload Stall Allotment / Registration Letter : *                                                                                          | (c). Upload Stall Registration payment reciept : *                             |
| Name of the event                                                                                                 | Choose File No file chosen                                                                                                    | Choose File No file chosen                                                     |
| (d). Total stall registration cost ₹ *                                                                            | <ul> <li>(e). Reimbursement claimed towards Stall</li> <li>registration ₹ *</li> </ul>                                                         |                                                                                |
| 2                                                                                                    | Ę                                                                                                    |                                                                                |
| 요 Additional Details                                                                                              |                                                                                                    | -                                                                              |
| (a). Upload Tour Dairy : *                                                                                        | (b). Details of B2B / B2C meeteing held: *                                                                                                    | (c). Details of Participation of event: * ()                                   |
| Choose File No file chosen                                                                                        |                                                                                                    |                                                                                |
|                                                                                                    |                                                                                                    |                                                                                |

- 4. Exporter user will fill up the application form, upload the necessary documents, and submit the application.
- 5. The application may queried, rejected, or approved as per the merit of the application.
- 6. Queried applications will be resubmitted after being compiled by the exporter user on the Query & Compliance Page.
- 7. After submission of the application, the user can view the application status on the submitted applications page.
- 8. Detailed description of status are:

| SI.No | Status             | Details                                                                                                    |
|-------|--------------------|----------------------------------------------------------------------------------------------------|
| 1     | Applied            | Your have successfully applied for the scheme.                                                                                   |
| 2     | Under Process      | Your application is received and under process.                                                                                  |
| 3     | Queried            | Your application is returned due to a query. Please comply and resubmit                                                          |
| 4     | Approved           | Your application is approved & the sanctioned incentive amount will be released soon.                                            |
| 5     | Rejected           | Your application is rejected.                                                                                                    |
| б     | Incentive Released | Your incentive is released. Sanctioned incentive amount will be credited to your registered bank account within 15 working days. |

- The user can view the Incentive status after the application is approved by the dept. The status can be seen as "incentive released" on the status column of the submitted applications list.
- 10. The status of incentive can be viewed on:

| DIRECTORATE OF EXPORT<br>PROMOTION & MARKETING | Welcome to EIRP Portal, DEPM, G                 | Ling                                  | jaraj Associates 🙎 |                                      |                    |                                                  |  |  |  |
|------------------------------------------------|-------------------------------------------------|---------------------------------------|--------------------|--------------------------------------|--------------------|--------------------------------------------------|--|--|--|
| 🖉 Apply<br>童 Bank Details                      | Z <sup>2</sup> Apply     Submitted Applications |                                       |                    |                                      |                    |                                                  |  |  |  |
| <ul> <li>Submitted Applications</li> </ul>     | Q Search                                        |                                       |                    |                                      |                    | PDF Excel                                        |  |  |  |
| Query & Complainces                            | SI.No 11 Application No 17                      | Application Date $\downarrow\uparrow$ | Scheme Jî          | Claimed Amount $\downarrow \uparrow$ | Status             | $\downarrow\uparrow$ Action $\downarrow\uparrow$ |  |  |  |
|                                                | 1 1123TF00021                                   | 01-11-2023                            | TF                 | ₹ 14,500                             | Incentive Released | <b>O</b>                                         |  |  |  |
|                                                | Showing 1 to 1 of 1 entries                     |                                       |                    |                                      |                    | < 1 >                                            |  |  |  |

- 11. The payment details can be seen on the icon provided in the status column.
- 12. After successful reimbursement of the application the application process is complete.

\*\*\*\*\*\*\*